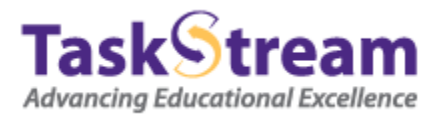

## Sending Work Back for Revision in TaskStream with a Provisional Score

On the home page of your account, under the Evaluator tab, click the name of the DRF program.

| Or View and Evaluate by Program            |
|--------------------------------------------|
| DRF Programs<br>(Directed Response Folios) |
| © DRF 2011                                 |

On the following screen, choose the appropriate filters (if any).

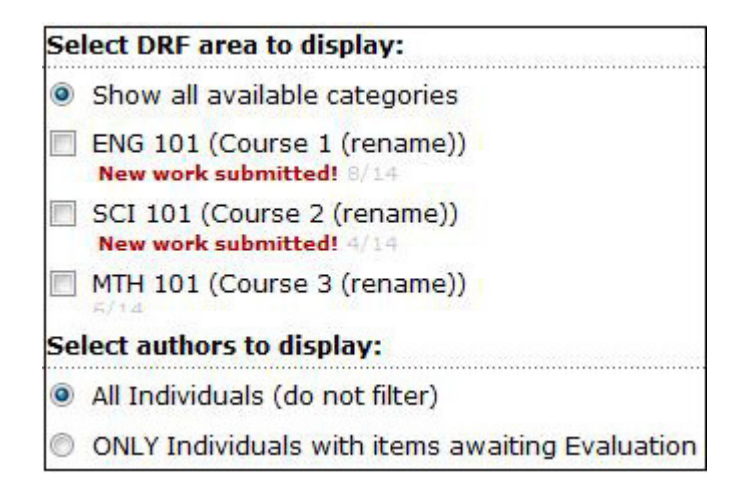

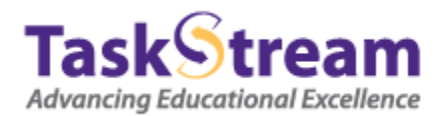

Click the **Continue** button.

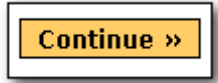

In the evaluation grid, locate the student's work of which you would like to evaluate and send back to the student for revision. Click the **Evaluate** button that corresponds with the work submission in question.

| <ul> <li>Show Mouseover Tips</li> <li>Show Area Descriptions</li> <li>Show Release Options</li> </ul> |   | Assignment 1<br>QuickScore                          | Assignment 2                                         |                                                                                   | Assignment 1<br>QuickScore<br>Release all for area |
|----------------------------------------------------------------------------------------------------|---|-----------------------------------------------------|------------------------------------------------------|-----------------------------------------------------------------------------------|----------------------------------------------------|
| Adams, Alex<br>Student ID :121212<br>Email: dsla@ddlk.com                                             |   | No Access                                           | Pass<br>[ <u>View/Edit</u> ]<br>1 of 2 evals<br>done | Adams, Alex<br>Student ID :121212<br>Email: dsla@ddlk.com                         | Evaluate<br>Submitted: 03/09/11                    |
| Chakrabarty, Kanad<br>Email: <u>kchakrabarty@taskstream.com</u>                                       |   | Work Not Started                                    | Pass<br>[ <u>View/Edit]</u><br>Evaluated 03/17/11    | Chakrabarty, Kanad<br>Email: <u>kchakrabarty@taskstream.com</u>                   | Evaluate Submitted: 03/09/11                       |
| Cote, Christy<br>Email: <u>email@email.com</u><br>Release all for Author                              | ~ | Score=11.00/12<br>[View/Edit]<br>Released: 05/12/11 | Work Not Started                                     | Cote, Christy<br>Email: <u>email@email.com</u><br>Release all for Author          | Work Not Started                                   |
| Glass, Buddy<br>Email: <u>scastner@taskstream.com</u><br>C Release all for Author                     |   | Evaluate<br>Submitted: 06/11/10                     | Pass<br>[View/Edit]<br>Evaluated 03/17/11            | Glass, Buddy<br>Email: <u>scastner@taskstream.com</u><br>C Release all for Author | Evaluate<br>Submitted: 03/09/11                    |
| Jett, Elizabeth<br>Email: bjett@taskstream.com<br>@ @ Release all for Author                          |   | ×                                                   | Pass     [ <u>View/Edit]</u> Evaluated 03/17/11      | Jett, Elizabeth     Email: bjett@taskstream.com     Release all for Author        | X                                                  |

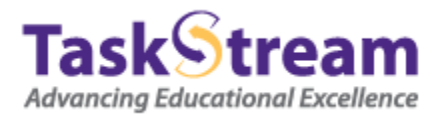

On the left side of the page, click the **Evaluate/Score Work** button.

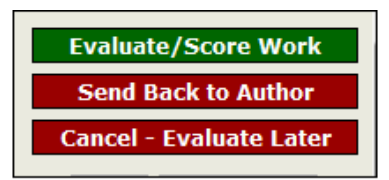

On the resulting screen, input the provisional evaluation for this submission.

| Levels       | 0                                                                  | 1                                                                         | 2                                                                | 3                                                                                     |
|--------------|--------------------------------------------------------------------|---------------------------------------------------------------------------|------------------------------------------------------------------|---------------------------------------------------------------------------------------|
| Criteria     |                                                                    |                                                                           |                                                                  |                                                                                       |
| Mechanics    | Frequent errors in spelling,<br>grammar, and punctuation.          | Errors in grammar and<br>punctuation, but spelling has<br>been proofread. | Occasional grammatical errors<br>and questionable word choice.   | Nearly error-free which reflects<br>clear understanding and<br>thorough proofreading. |
|              | Standards                                                          |                                                                           |                                                                  |                                                                                       |
|              | Comments on this<br>criterion:                                     |                                                                           |                                                                  | h.                                                                                    |
|              | Enter Score (0-3): 2                                               |                                                                           |                                                                  | Save Draft                                                                            |
|              | 0                                                                  | 1                                                                         | 2                                                                | 3                                                                                     |
| Perspectives | Limited appreciation and<br>understanding of both<br>perspectives. | Some appreciation and<br>understanding of both<br>perspectives.           | Clear appreciation and<br>understanding of both<br>perspectives. | Mature and complete<br>appreciation and understanding<br>of both persepctives.        |
|              | Comments on this<br>criterion:                                     |                                                                           |                                                                  | th.                                                                                   |
|              | Enter Score (0-3): 2                                               |                                                                           |                                                                  | Save Draft                                                                            |
|              | 0                                                                  | 1                                                                         | 2                                                                | 3                                                                                     |

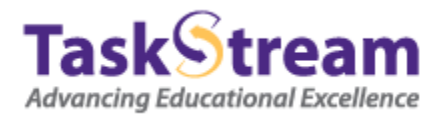

If you wish, add a file attachment and/or a comment for the student in the comments area.

| Name            | File  |        | uthor? |  |
|-----------------|-------|--------|--------|--|
|                 |       | Browse |        |  |
| Add overall cor | nment |        |        |  |
|                 |       |        |        |  |
|                 |       |        |        |  |
|                 |       |        |        |  |

In the 'Decide what to do with this evaluation' area, select **Send back for revision**. Click the **Submit Evaluation Now** button.

| Provisional evaluation/score                                                                                                    | Final evaluation/score                                       |                                                                                                    |  |  |  |
|----------------------------------------------------------------------------------------------------|--------------------------------------------------------------|----------------------------------------------------------------------------------------------------|--|--|--|
| <ul> <li>Send back for revision</li> <li>This report will be sent back as a provisional evaluation to help guide the author's revision. The author will have to resubmit work in order to be re-evaluated.</li> <li>Send External Email Notification</li> </ul> | Record as final<br>but release evaluation to author<br>later | <ul> <li>Record as final and<br/>release evaluation to author nov<br/>Author will immediately receive this<br/>evaluation report.</li> <li>Send External<br/>Email Notification</li> </ul> |  |  |  |